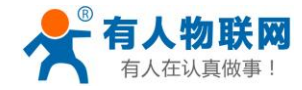

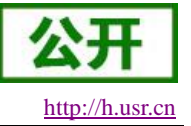

# USR-GM3 SDK 使用说明

文件版本: V1.1

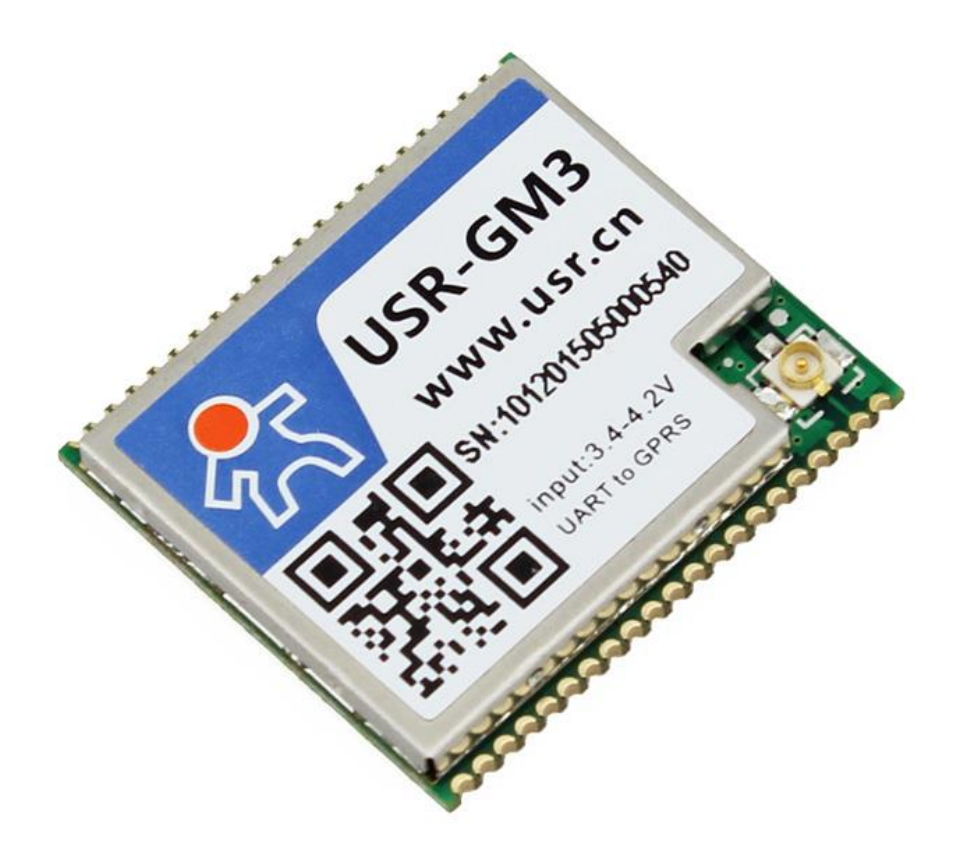

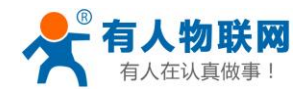

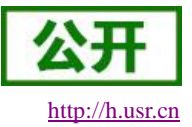

# 目录

| USR-GM3 SDK 使用说明                    | 1  |
|-------------------------------------|----|
| 1.简介                                | 4  |
| 2.安装开发环境                            | 4  |
| 2.1.安装 SDK                          | 4  |
| 2.2.配置代码路径                          | 15 |
| 3.编译工程                              | 16 |
| 4.烧录调试                              |    |
| 4.1.烧录程序                            |    |
| 4.2.调试程序                            |    |
| 5. API 函数                           |    |
| 5.1.程序开发说明                          |    |
| 5.2.函数说明                            |    |
| 5.2.1.1. Usr_OpenUart               |    |
| 5.2.1.2. Usr_CloseUart              |    |
| 5.2.1.3. Usr_SendUartData           |    |
| 5.2.1.4. Usr_RegisterUartRxCallback |    |
| 5.2.2.1. Usr_OpenSock               |    |
| 5.2.2.2. Usr_CloseSock              |    |
| 5.2.2.3. Usr_SetApn                 |    |
| 5.2.2.4. Usr_SetSockParam           |    |
| 5.2.2.5. Usr_SendSockData           |    |
| 5.2.2.6. Usr_RegisterSockRxCallback |    |
| 5.2.2.7. Usr_GetSockStatus          |    |
| 5.2.3.1. Usr_SendSmsData            |    |
| 5.2.3.2. Usr_SetSmsDest             |    |
| 5.2.3.3. Usr_RegisterSmsRxCallback  |    |
| 5.2.4.1. Usr_StartTimer             |    |
| 5.2.4.2. Usr_StopTimer              |    |
| 5.2.4.3. Usr_SetTimer               |    |
| 5.2.5.1. Usr_SendAtCmd              |    |
| 5.2.5.2. Usr_RegisterCmdRxCallback  |    |
| 5.2.7.1. Usr_SetEcho                |    |
| 5.2.7.2. Usr_Restart                |    |
| 5.2.7.3. Usr_ReloadUserDefault      |    |
| 5.2.7.4. Usr_ReloadUsrFactory       |    |
| 5.2.7.5. Usr_SaveCurrentSetting     |    |
| 5.2.7.6. Usr_SaveAsUserDefault      |    |
| 5.2.7.7. Usr_EnableRFC              |    |
| 5.2.7.8. Usr_EnableUartCMD          |    |
| 5.2.7.9. Usr_EnableNetCMD           |    |
| 5.2.7.10. Usr_GetIMEI               |    |

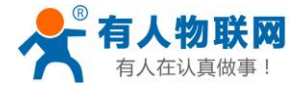

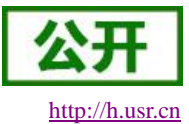

#### USR-GM3-SDK 使用说明

| 5.2.8.1. GPIO 定义        |  |
|-------------------------|--|
| 5.2.8.2. Usr_GpioInit   |  |
| 5.2.8.3. Usr_SetGpio    |  |
| 5.2.8.4. Usr_GetGpio    |  |
| 5.2.9.1. Usr_GetSysTime |  |
| 5.2.9.2. Usr_SetSysTime |  |
| 6.联系方式                  |  |
| 7.免责声明                  |  |
| 8.更新历史                  |  |

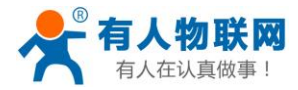

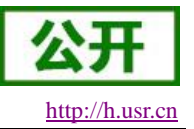

# 1. 简介

为方便用户深度使用我公司 GM3 系列产品,特意开放一些常用功能作为接口,让用户在可允许的范围内 自定义编程。开放的接口包括:1路 UART 接口,5路定时器接口,2路 Socket 接口,短信收发接口,系统 AT 指令接口,自定义 AT 指令接口,RTC 时钟接口,10路复用 GPIO 接口和部分系统相关接口。用户可以根据以 上接口完成自定义功能的开发,更加灵活的运用到各种场景当中。

# 2. 安装开发环境

## 2.1. 安装 SDK

(1) 双击 CSDTK3.7\_Cygwin1.5.25\_Svn\_1.5.4\_Full\_Setup.exe 进行安装,如下图:
 注:安装前请关闭防火墙,防止误报。

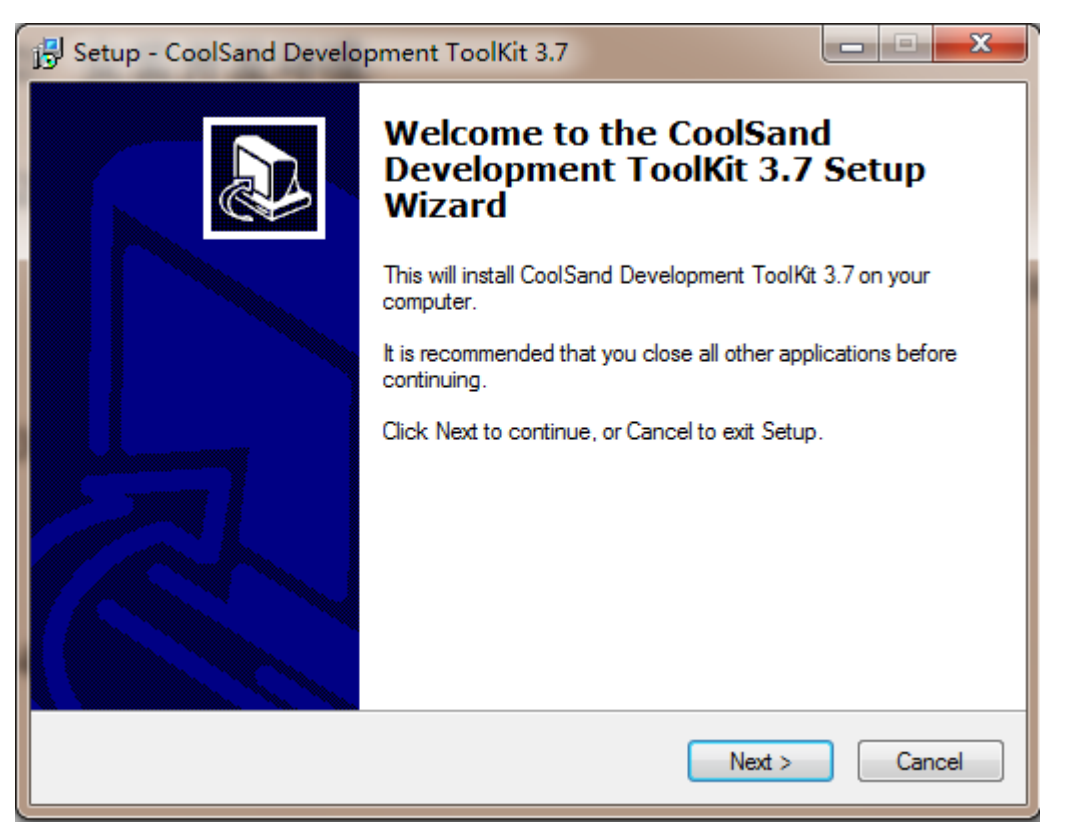

第一次建立编译环境,请严格按照文档来配置,包括路径名称,目录结构,大小写等。对环境熟悉 了之后再按照自己的需求定制。

(2) 选择"Next",进入下图:

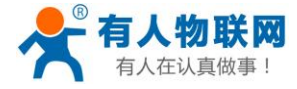

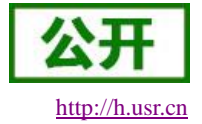

| 🔂 Setup - CoolSand Development ToolKit 3.7                                                 |
|--------------------------------------------------------------------------------------------|
| Select Destination Location<br>Where should CoolSand Development ToolKit 3.7 be installed? |
| Setup will install CoolSand Development ToolKit 3.7 into the following folder.             |
| To continue, click Next. If you would like to select a different folder, click Browse.     |
| C:\CSDTK Browse                                                                            |
|                                                                                            |
|                                                                                            |
|                                                                                            |
|                                                                                            |
| At least 392.1 MB of free disk space is required.                                          |
| < <u>B</u> ack Next > Cancel                                                               |

这里选择的是 CSDTK 的安装路径,建议用默认的 C:\CSDTK,选择"Next",进入下图:

| 🔁 Setup - CoolSand Development ToolKit 3.7                                        | <u> </u>  |
|-----------------------------------------------------------------------------------|-----------|
| Select Start Menu Folder<br>Where should Setup place the program's shortcuts?     |           |
| Setup will create the program's shortcuts in the following Start Mer              | u folder. |
| To continue, click Next. If you would like to select a different folder, click Br | rowse.    |
| CoolSand Development ToolKit                                                      | Browse    |
|                                                                                   |           |
|                                                                                   |           |
|                                                                                   |           |
|                                                                                   |           |
| Dank ereste a Stat Manufalder                                                     |           |
|                                                                                   |           |
| < <u>B</u> ack Next >                                                             | Cancel    |
|                                                                                   |           |

选择"Next"进入下图:

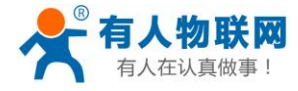

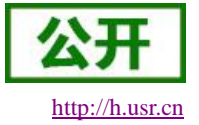

| 🔂 Setup - CoolSand Development ToolKit 3.7                                                                       | X     |
|----------------------------------------------------------------------------------------------------|-------|
| Ready to Install<br>Setup is now ready to begin installing CoolSand Development ToolKit 3.7 on your<br>computer. |       |
| Click Install to continue with the installation, or click Back if you want to review or<br>change any settings.  |       |
| Destination location:<br>C:\CSDTK                                                                                | *     |
| Start Menu folder:<br>CoolSand Development ToolKit                                                               | -     |
| 4                                                                                                    |       |
| < <u>B</u> ack Install C                                                                                         | ancel |

#### 选择"Install",进行安装。

| 😼 Setup - CoolSand Development ToolKit 3.7                                                           | - <b>- x</b> |
|----------------------------------------------------------------------------------------------------|--------------|
| Installing<br>Please wait while Setup installs CoolSand Development ToolKit 3.7 on your<br>computer. |              |
| Extracting files<br>C:\CSDTK\cooltools\QtGui4.dll                                                    |              |
|                                                                                                    |              |
|                                                                                                    |              |
|                                                                                                    |              |
|                                                                                                    |              |
|                                                                                                    | Cancel       |

(3) 等待进度条完成之后会自动安装 cooltools 和交叉编译器,如下图:

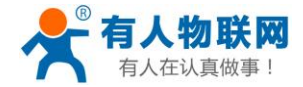

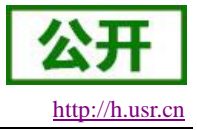

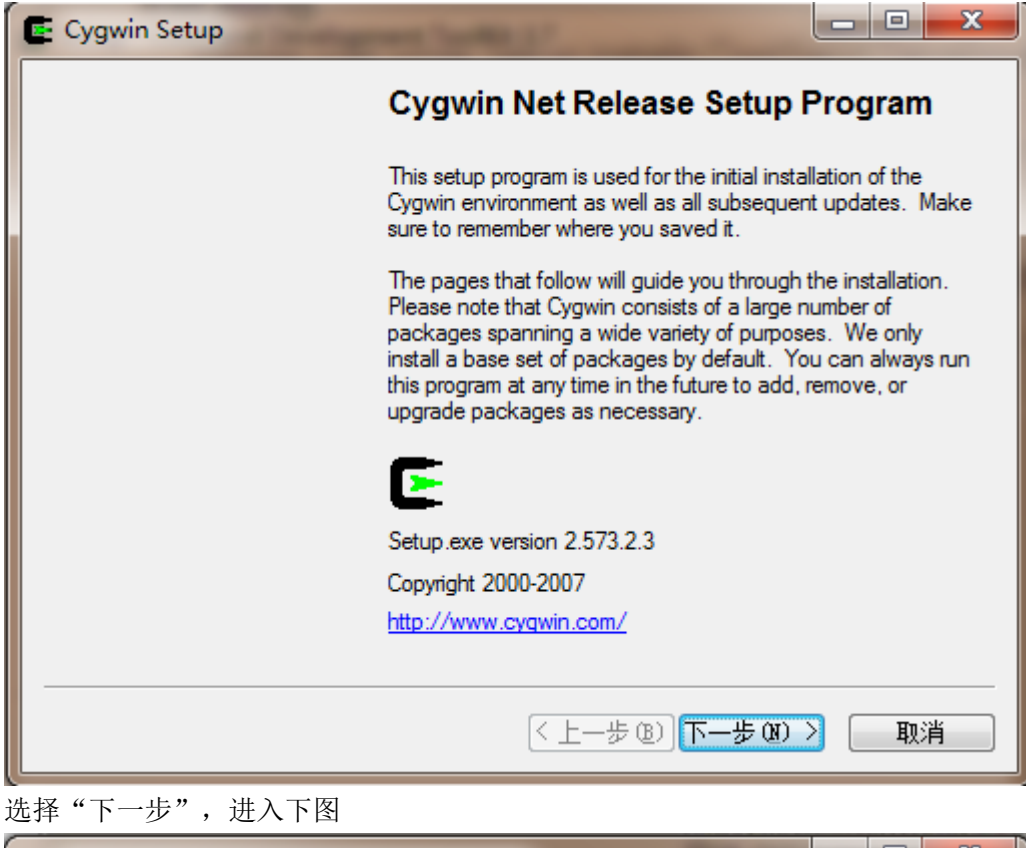

| 🔄 Cygwin Setup - Choose Installation Type                                                                                           |
|----------------------------------------------------------------------------------------------------|
| Choose A Download Source<br>Choose whether to install or download from the internet, or install from files in<br>a local directory. |
| <ul> <li>Install from Internet<br/>(downloaded files will be kept for future re-use)</li> </ul>                                     |
| Download Without Installing                                                                                                    |
|                                                                                                    |
|                                                                                                    |
| < 上一步 (B) 下一步 (M) > 取消                                                                                                    |
| -<br>选择第三项默认选项,点击 "下一步" ,进入下图:                                                                                                    |

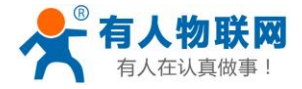

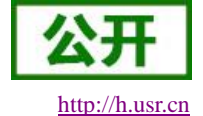

| Select the directory where you want to insta<br>installation parameters.                                                      | all Cygwin. Also choose a few                                                                             |
|----------------------------------------------------------------------------------------------------|----------------------------------------------------------------------------------------------------|
| Root Directory                                                                                                    |                                                                                                    |
| C:\CSDTK\cygwin                                                                                                    | Browse                                                                                                    |
| Install For                                                                                                    | Default Text File Type                                                                                    |
| All Users (RECOMMENDED)                                                                                                    | <u> <u> U</u>nix / binary (RECOMMENDED) </u>                                                              |
| Cygwin will be available to all users of<br>the system. NOTE: This is required if<br>you wish to run services like sshd, etc. | No line translation done; all files opened<br>in binary mode. Files on disk will have<br>LF line endings. |
| ⊚ Just <u>M</u> e                                                                                                    | ○ DOS / text                                                                                              |
| Cygwin will only be available to the<br>current user. Only select this if you lack<br>Admin. privileges or you have specific  | Line endings will be translated from unix<br>(LF) to DOS (CR-LF) on write and vice<br>versa on read.      |
| needs.                                                                                                    | Read more about file modes                                                                                |

这里选择的是 cygwin 的安装路径,建议使用默认的 C:\CSDTK\cygwin。在"Install For"标签里建 议选择"All User",在"Default Text File Type"标签里必须选择"Unix/binary"。 选择"下一步",进入下图:

| Select Local Package Directory<br>Select a directory where you want Setup to store the installation files it<br>downloads. The directory will be created if it does not already exist. |   |
|----------------------------------------------------------------------------------------------------|---|
| downloads. The directory will be created in it does not already exist.                                                                                                    | - |
|                                                                                                    |   |
| Local Package Directory                                                                                                    |   |
|                                                                                                    | J |
|                                                                                                    |   |
|                                                                                                    |   |
| < 上一步 (B) 下一步 (M) > 取消                                                                                                    |   |

这里要选择的是 cygwin 的本地安装包的路径,我们之前的安装过程已经将其保存在 C:\CSDTK\cygwin,所以直接选择"下一步"即可,进入下图:

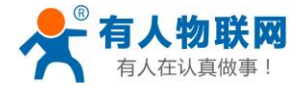

Select Packages

Category

4

🗆 All 🚯 Default

🕀 Admin 🚯 Default 🗄 Archive 🚯 Default 🗄 Base 🚯 Default 🗄 Database 🚯 Default 🗄 Devel 🚯 Default 🗄 Doc 🚯 Default 🖽 Editors 🖨 Default

Select packages to install

New

.....

Hide obsolete packages

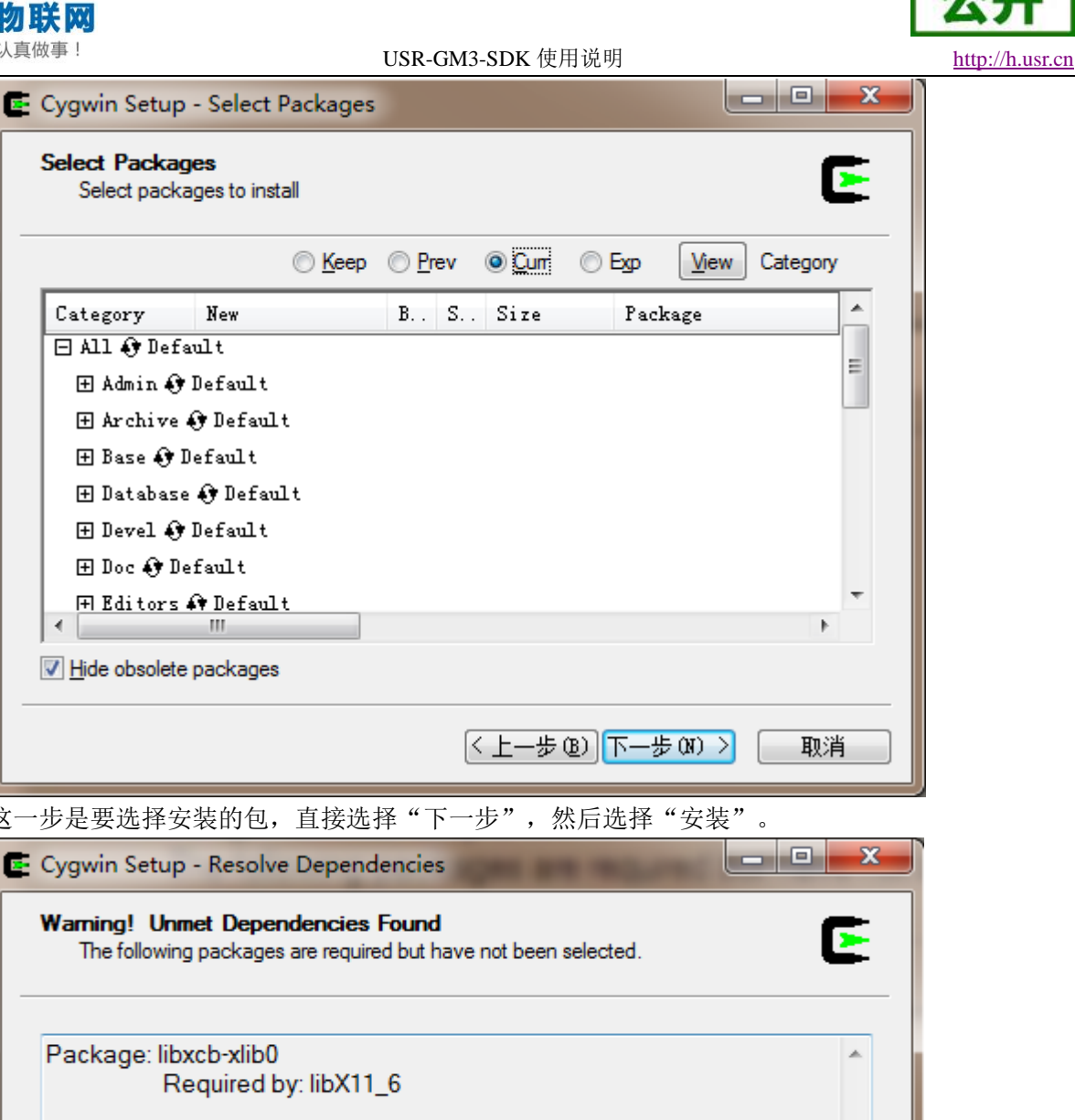

这一步是要选择安装的包,直接选择"下一步",然后选择"安装"。

| Warning! Unmet Dependencies Found<br>The following packages are required but have no | t been selected.    |   |
|--------------------------------------------------------------------------------------|---------------------|---|
| Package: libxcb-xlib0<br>Required by: libX11_6                                       |                     | * |
| Package: libxcb1<br>Required by: libX11_6                                            |                     |   |
| Package: libXdmcp6<br>Required by: libX11_6                                          |                     |   |
|                                                                                      |                     | Ŧ |
| Install these packages to meet dependencies (REC)                                    | COMMENDED)          |   |
| <                                                                                    | 步 (8) 下步 (8) >   取消 |   |

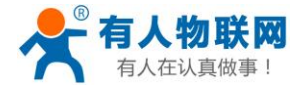

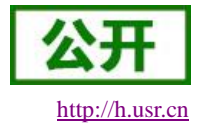

| Progress<br>This page displays the progress of the download or installation.                                        |  |  |
|----------------------------------------------------------------------------------------------------|--|--|
| Installing<br>atk-1.10.3-1<br>/usr/share/locale/ko/LC_MESSAGES/                                                     |  |  |
| Progress:<br>Total:<br>Disk:                                                                                        |  |  |
| < 上一步 (B) 下一步 (B) > <b>取消</b>                                                                                       |  |  |
| 荐待安装完成后点击"完成"结束 cgywin 安装。                                                                                          |  |  |
| Cygwin Setup - Installation Status and Create Icons                                                                 |  |  |
| Create Icons<br>Tell setup if you want it to create a few icons for convenient access to the<br>Cygwin environment. |  |  |
|                                                                                                    |  |  |

| Add icor                                     | n to Start Menu                                               |
|----------------------------------------------|---------------------------------------------------------------|
|                                              |                                                               |
|                                              |                                                               |
|                                              |                                                               |
| Installation Status<br>Installation Complete |                                                               |
|                                              | < 上一步 (B) 完成 取消<br>同時 100 第11 第11 第11 第11 第11 第11 第11 第11 第11 |

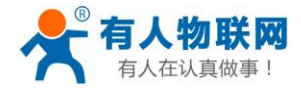

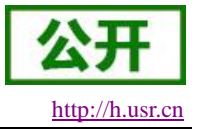

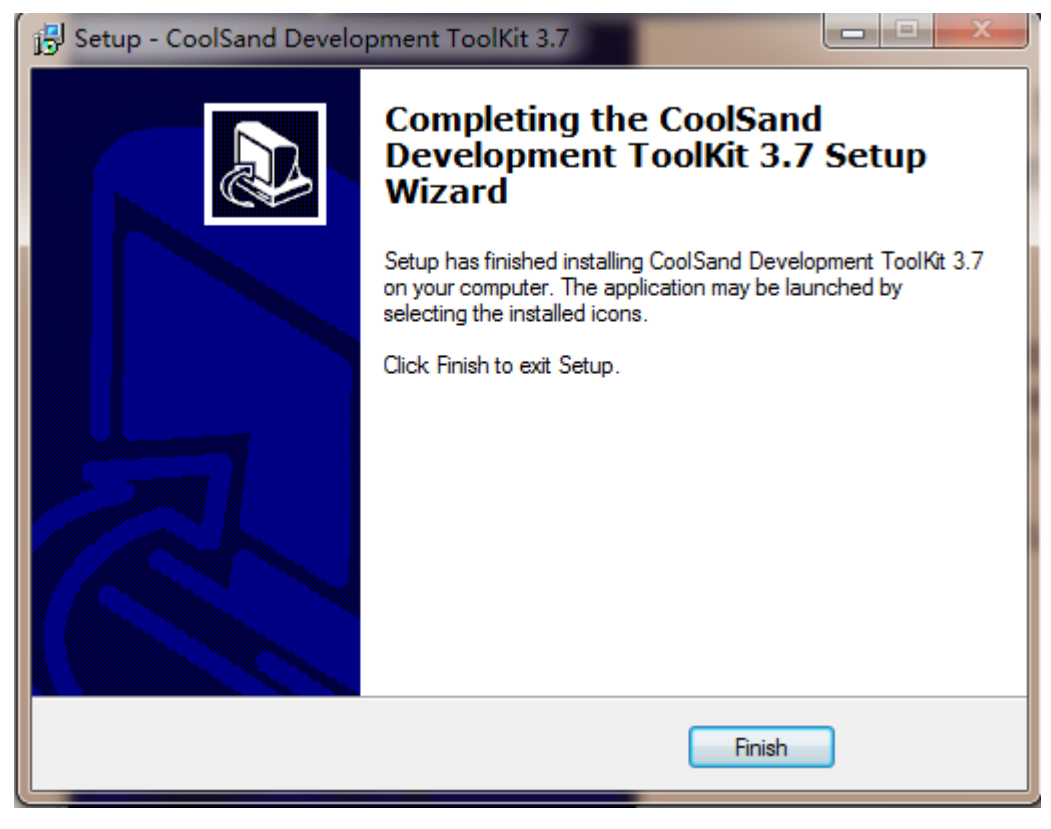

点击"Finish"结束安装。

(4) 更新 cooltools 工具
 删除 C:\CSDTK\cooltools 目录
 将我们提供的最新的文件解压到目录当中,如下图文件:

 image: cooltools20160215.rar
 2016-02-15 12:21
 360压缩 RAR 文件
 50,302 KB

请确保更新操作过程中不能修改原始的文件结构。

(5) 设置一个 HOME 的环境变量 请按照以下路径找到环境变量设置位置,如下图:

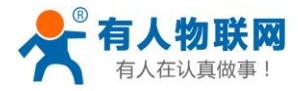

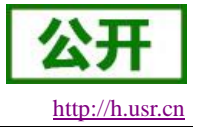

| 控制面板 ▶ 系统和安全 ▶ 系统                                   |       |
|-----------------------------------------------------|-------|
| 系统属性                                                |       |
| 计算机名 硬件 高级 系统保护 远程                                  |       |
| 要进行大多数更改,您必须作为管理员登录。  性能  如觉效果  处理器注意  内方在用  以及告题中方 | ŀ     |
| 视见效果,处理器计划,内存使用,以及虚拟内存<br>设置(S)                     | 权利    |
| 用户配置文件与您登录有关的桌面设置                                   |       |
| 设置 建)                                               |       |
| 启动和故障恢复<br>系统启动、系统失败和调试信息                           | F     |
| 设置 (I)                                              | 40T C |
| 环境变量 (1)                                            |       |
| <b>确定 取消</b> 应用 (A)                                 | 或触控   |
|                                                     |       |

点击环境变量,新建用户变量,其中变量值中的"feng"可以自己定义名称,如下图:

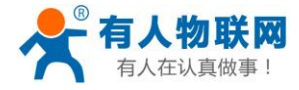

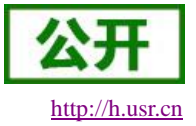

USR-GM3-SDK 使用说明

| ¥ | 统属性      |           |               |                            |                          | X  |
|---|----------|-----------|---------------|----------------------------|--------------------------|----|
|   | 计算机名 碾   | [件 高级     | 3 系统保护        | 远程                         |                          |    |
|   | 环境变量     | -         |               | - 442                      |                          |    |
|   | Administ | trator 的用 | 戸変里の          |                            |                          |    |
|   | 变里       |           | 值             |                            |                          |    |
|   | Path     |           | C:\Program Fi | les\ATMEL                  | Corporat                 |    |
|   | TEMP     |           | %USERPROFILE% | S\AppData\.<br>S\AppData\: | Local\Temp<br>Local\Temp |    |
|   |          |           |               |                            | -                        |    |
|   |          | (         | 新建(約)         | 编辑(E)                      | . 刪除0                    | )) |
|   | 新建用户变    | 壁         |               |                            |                          |    |
|   |          | Ð:        | HOME          |                            |                          |    |
|   | 受量値 ()   | n: [      | C:\CSDTK\cygw | in\home\fe                 | eng                      |    |
|   |          |           |               | 确定                         | 取消                       |    |
|   |          |           |               |                            |                          |    |
|   |          |           |               | 确定                         | 取                        | 消  |

设置完成之后点击"确定"进行保存。

(6) 启动桌面上的 cygwin 程序,会在 C:\CSDTK\cygwin\home\下创建一个以当前用户名命名的目录:

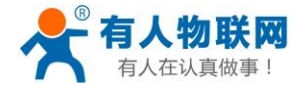

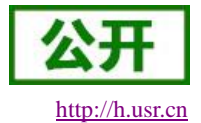

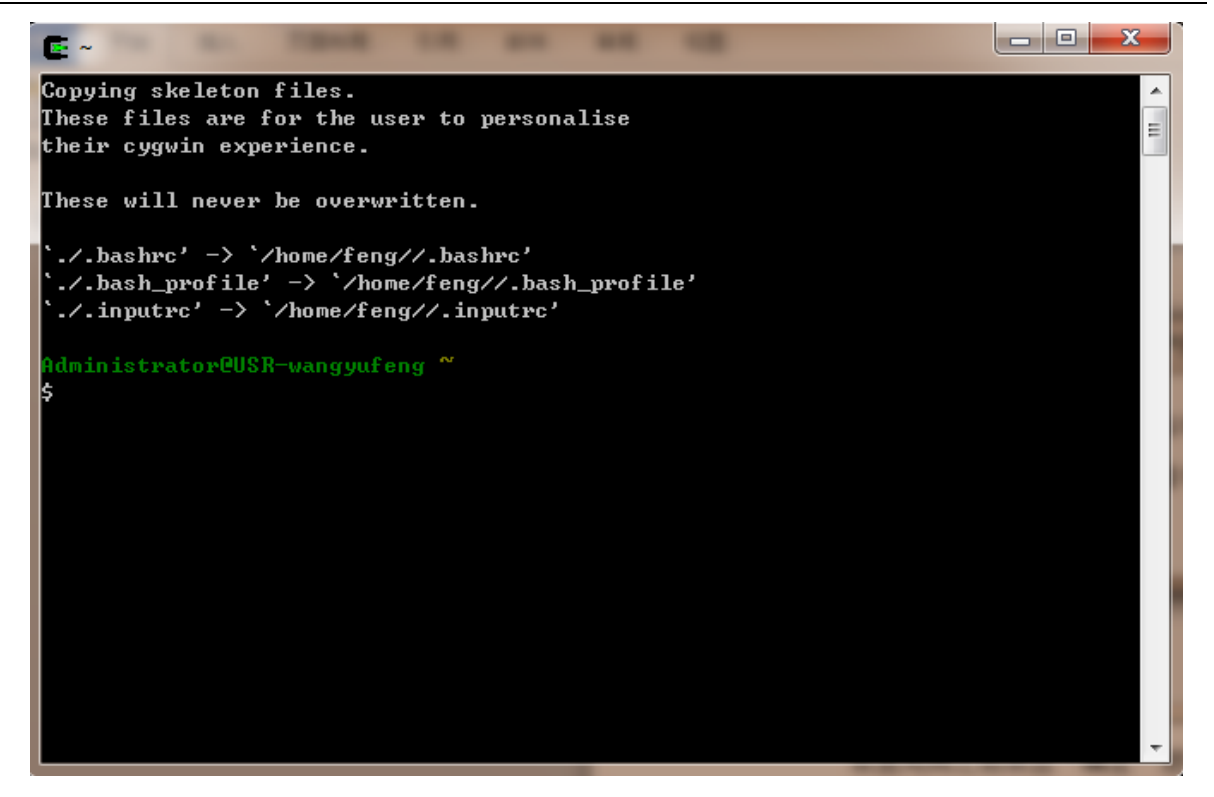

建议将 cygwin 窗口的缓冲区高度增大一些,右键窗口标题栏,选择属性,如下图:

| E "Cygwin" 属性 | X                  |   |
|---------------|--------------------|---|
| 选项 字体 布局 颜色   | 3                  |   |
| 窗口预览          | 屏茵溪`山区大小           |   |
|               | □ 一 一 赤液(甲 △ 八 小 ) |   |
|               | 高度(出): 5000 🚖      |   |
|               | 窗口大小               |   |
|               | 宽度(I): 80 🚔        |   |
|               | 高度(別): 25 🚔        |   |
|               | 窗口位置               |   |
|               | 左(L): 220 🚔        |   |
|               |                    |   |
|               | 💹 田永筑定位園口 ビノ       |   |
|               |                    |   |
|               |                    |   |
|               |                    |   |
|               |                    |   |
|               | 确定 取消              | ] |
|               |                    | _ |

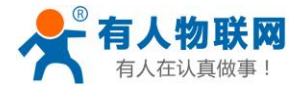

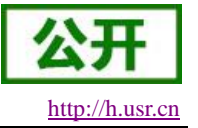

# 2.2. 配置代码路径

- (1) 使用 UltraEdit 编辑 C:\CSDTK\cygwin\.bashrc 文件,若打开时提示要转换成 DOS 格式,请选否。
- (2) 将118行:

```
export PROJ_ROOT=`cygpath "C:\projects"` 如下图:
```

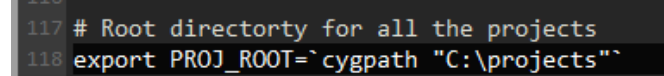

替换成:

```
export PROJ_ROOT=`cygpath "D:\projects"` 后面路径为源码位置
```

```
17 # Root directorty for all the projects
18 export PROJ_ROOT=`cygpath "D:\projects"`
19
20 # type work <project_name> to switch the environment to the required project
21 alias work='source ./cygenv.sh'
```

(3) 将124行:

export PATH=/usr/bin:/crosscompiler/bin:/cooltools/: 如下图:

```
123 # set path to include the crosscompiler and the cooltools
124 export PATH=/bin:/usr/bin:/crosscompiler/bin:/cygdrive/C/CSDTK/cooltools:
125
126 # Create the link /cygdrive/n -> /n if it does not exist
```

替换成:

export

PATH=/bin:/usr/bin:/crosscompiler/bin:/cygdrive/C/CSDTK/cooltools:/cygdrive/C/P

rogram\ Files/Xoreax/IncrediBuild:

123 # set path to include the crosscompiler and the cooltools 124 export 125 PATH=/bin:/usr/bin:/crosscompiler/bin:/cygdrive/C/CSDTK/cooltools:/cygdrive/C/P 126 rogram\ Files/Xoreax/IncrediBuild:

- (4) 保存并关闭此文件。
- (5) 重新打开 cygwin,系统会将以上的修改应用到 C:\CSDTK\cygwin\home\feng\.bashrc 文件中

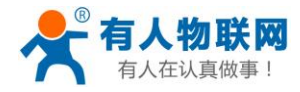

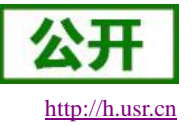

# 3. 编译工程

(1) 将我司提供的最新的代码包解压到配置代码路径时填写的路径,我们写的路径是 D:\projects,首 先我们要到 D 盘下建立这个目录,然后我们在这个目录下建立 bv5code 文件夹,然后将 soft 解 压到 bv5code 中。如下图:

| ▼ ]]↓ → 计算机 → 软件( | (D:) ▶ projects ▶ bv5code ▶ |                  |     |    |
|-------------------|-----------------------------|------------------|-----|----|
| 编辑(E) 查看(V) 工具(   | <u>T)</u> 帮助( <u>H</u> )    |                  |     |    |
| 包含到库中 ▼ 共         | 享▼ 刻录 新建文件夹                 |                  |     |    |
| Jbversion         | ▲ 名称 ▲                      | 修改日期             | 类型  | 大小 |
| 脚                 | 🌗 soft                      | 2016-02-15 14:55 | 文件夹 |    |

(2) 切换到代码工作区域,输入以下命令: work bv5code 如下图:

> Administrator@USR-wangyufeng ~ \$ work bv5code\_

如果显示如下图所示,则进入工作成功:

Administrator@USR-wangyufeng ~ \$ work bv5code Soft base SOFT\_WORKDIR=/cygdrive/d/projects/bv5code/soft Project Switched to bv5code

每次打开 cygwin 时都需要将工作区域切换到该处,当然用户可以自定义工作区域,但是要在 projects 这个目录下面,然后 work 后面跟自定义的工作区域的名字。

(3) 切换到工作区域之后可以输入我们的编译命令进行编译

ctmake -j 16 CT\_TARGET=8851cl\_rdamodem CT\_USER=FAE CT\_RELEASE=debug WITH\_SVN=0 CT\_MODEM=1 CT\_PRODUCT=AtCommandS at/usr/ 如下图所示:

| Administrator@USR<br>\$ ctmake -j 16 C<br>=0 CT_MODEM=1 CT_ | -wangyufer<br>T_TARGET=8<br>PRODUCT=At | ng <mark>/cygdrive/d/projects/bv5code/soft</mark><br>8851cl_rdamodem CT_USER=FAE CT_RELEASE=debug WITH_SUN<br>tCommandS at/usr/ |
|-------------------------------------------------------------|----------------------------------------|----------------------------------------------------------------------------------------------------|
| 如果编译过程中没有                                                   | 错误的话,                                  | 编译成功则会生成可下载的 lod 文件,如下图所示:                                                                                                    |
| GEN<br>LDGEN                                                | stripped<br>8809.1d                    | <pre>(rm syms) elf file stripped_bcpu_elf_file.elf</pre>                                                                        |

| LD<br>CP         | 8851cl_rdamodem_AtCommandS_debug.elf<br>Elf binary & map file |
|------------------|---------------------------------------------------------------|
| SREC             | 8851c1_rdamodem_AtCommandS_debug.srec for flash/romulator     |
| <br>8851cl_rdamo | odem_AtCommandS_debug_flash.lod Generated                     |

如果编译出错,则编译过程会停止,可以在编译信息找到出错的位置和出错的原因,可以方便的进行调试。

(4) 我们可以到工作区的 Hex 文件夹下面找到编译生成的文件,如下图所示:

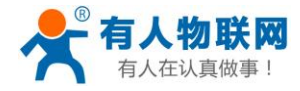

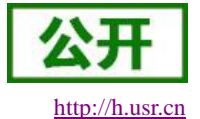

| ▶ 软件 (D | t:) ▶ projects ▶ bv5code ▶ soft ▶ hex ▶ 8851cl_rdamodem_ | AtCommandS_debug | <b>•</b>       | 搜索 8851   | 1 🔎 |
|---------|----------------------------------------------------------|------------------|----------------|-----------|-----|
| ) 工具(T) | 帮助(H)                                                    |                  |                |           |     |
| 刻录      | 新建文件夹                                                    |                  |                | ≝ ▼ 🚺     | 0   |
| *       | 名称                                                       | 修改日期             | 类型             | 大小        |     |
|         | 8851cl_rdamodem_AtCommandS_debug.elf                     | 2016-02-15 15:13 | ELF 文件         | 10,336 KB |     |
|         | 8851cl_rdamodem_AtCommandS_debug.map                     | 2016-02-15 15:13 | Linker Address | 5,058 KB  |     |
|         | 8851cl_rdamodem_AtCommandS_debug_flash.lod               | 2016-02-15 15:14 | LOD 文件         | 4,753 KB  |     |
|         | bcpu_8851cl_rdamodem_AtCommandS_debug.elf-bcpu           | 2016-02-15 15:13 | ELF-BCPU 文件    | 188 KB    |     |
| =       | bcpu_8851cl_rdamodem_AtCommandS_debug.map-bcpu           | 2016-02-15 15:13 | MAP-BCPU 文件    | 99 KB     |     |

(5) 在编译指令里面有一项参数是 CT\_RELEASE=debug,如果这个参数是 debug,那么将会生成 debug 版的固件,该固件的程序运行时会打印 trace 信息并且当出现运行异常时会停止运行,可以使用 调试软件抓取异常位置,如果该参数是 release 时,软件运行过程中不会打印 trace 信息并且程序 异常时直接自动重启。一般来说,程序开发过程中生成 debug 版,程序发布时生成 release 版。

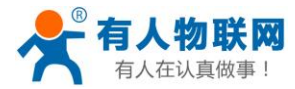

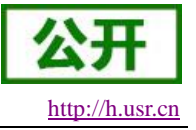

# 4. 烧录调试

## 4.1. 烧录程序

- (1) 找到 C:\CSDTK\cooltools 目录下的 coolwatcher.exe 文件,为快速访问,可以在桌面创建其快捷方式。
- (2) 双击打开此文件,如下图所示:

| 🥙 0.alpha07. [ParadiseBirc                                        | n 🤶 🔤 🕹                                                                                                    |
|-------------------------------------------------------------------|----------------------------------------------------------------------------------------------------|
| Profiles                                                          | The following list displays the pairs of key/values contained in each of the available profiles.                                                                                                    |
| 8808<br>8808s                                                     | Five of them are mandatory :                                                                                                    |
| 8809p<br>8810<br>8810-AP<br>Blank<br>Gallite-8805<br>Gallite-8806 | * softDir : basic directory of your software environment.<br>* hardXmd : root XMD file describing the hardware memory map of the chip.<br>* softXmd : root XMD file describing the software memory map of the target's code.<br>* project : name of the project you're working on.<br>* mainScript : main ruby script. Put 'CoolWatcher/cwuser.rb' if you're puzzled. |
|                                                                   | Value                                                                                                    |
|                                                                   | 4 chipgen/Modem2G/toolpool/map/8809p/8809p_soft_pkg.xmd                                                                                                    |
|                                                                   | 5 CoolWatcher/cwuser.rb                                                                                                    |
|                                                                   | 6 rbbase/common/plugins/tracesniffer/default.tfg                                                                                                    |
|                                                                   | 7                                                                                                    |
|                                                                   | 8 C:/CSDTK/cooltools/rbbase/common/plugins/CoolGDB/profiles/gallite_xcpu.cgdb                                                                                                    |
|                                                                   | 9 C;/CSDTK/ramrun/host_8809_flsh_spi32m_ramrun.lod                                                                                                    |
|                                                                   | 10 C:/projects/gm3sdk/soft/hex/8851cl_rdamodem_AtCommandSet_debug/8851cl_rdamodem_AtCom                                                                                                    |
|                                                                   | 11                                                                                                    |
|                                                                   | 12 C:/CSDTK/cooltools/123.prf                                                                                                    |
|                                                                   | 13 28                                                                                                    |
| New                                                               | 14/cygwin/coolgdb/bin                                                                                                    |
|                                                                   |                                                                                                    |
|                                                                   |                                                                                                    |

在 Profies 中选择 8809p,在 value 中的 13 行输入待下载模块的下载串口的串口号,点击 OK。显示如下信息代表串口打开成功:

| Load  | ing plugin  | romburn                                                  |
|-------|-------------|----------------------------------------------------------|
| Open: | ing Chip on | COM82                                                    |
|       | Connection  | \$CURRENTCONNECTION (COM82) opened (#CURRENTCONNECTION). |
| 0     | Connection  | RegWatch Connection (COM82) opened.                      |
| 0     | Connection  | Event Sniffer (COMB2) opened.                            |
| 0     | Connection  | BufWatch Connection (COM82) opened.                      |
| 0     | [COM OPEN C | )K]                                                      |
| Even  | t sniffer ( | re)starting. (Connection: Event Sniffer (COM82))         |

- Loading profile script : 8809p.rb
- (3) 将我们提供的 ramrun 压缩包解压到 C:\CSDTK 目录下,点击如图所示的按钮,加载 C:\CSDTK\ramrun 目录下的: host\_8809\_flsh\_spi32m\_ramrun.lod 文件,该文件只有在程序第一次运行时候需要加载,以后不需要加载。

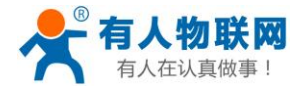

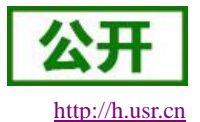

 Image: CoolWatcher Developer with profile 8809p

 File View Plugins GDB Chip Flash Help

 Image: Plugins GDB Chip Flash Help

 Image: Plugins GDB Chip Flash Help

 Image: Plugins GDB Chip Flash Help

 Image: Plugins GDB Chip Flash Help

 Image: Plugins GDB Chip Flash Help

 Image: Plugins GDB Chip Flash Help

 Image: Plugins GDB Chip Flash Help

 Image: Plugins GDB Chip Flash Help

 Image: Plugins GDB Chip Flash Help

 Image: Plugins GDB Chip Flash Help

 Image: Plugins GDB Chip Flash Help

 Image: Plugins GDB Chip Flash Help

 Image: Plugins GDB Chip Flash Help

 Image: Plugins GDB Chip Flash Help

 Image: Plugins GDB Chip Flash Help

 Image: Plugins GDB Chip Flash Help

 Image: Plugins GDB Chip Flash Help

 Image: Plugins GDB Chip Flash Help

 Image: Plugins GDB Chip Flash Help

 Image: Plugins GDB Chip Flash Help

 Image: Plugins GDB Chip Flash Help

 Image: Plugins GDB Chip Flash Help

 Image: Plugins GDB Chip Flash Help

 Image: Plugins GDB Chip Flash Help

 Image: Plugins GDB Chip Flash Help

 Image: Plugins GDB Chip Flash Help

 Image: Plugins GDB Chip Flash Help

 <t

(4) 加载编译后的 lod 文件。点击如下按钮,找到工作区的 hex 文件夹,并找到编译后的 lod 文件。

| CoolWatcher Developer with profile 8809p                                                                                                    |                  |
|----------------------------------------------------------------------------------------------------|------------------|
| File View Plugins GDB Chip Flash Help                                                                                                    |                  |
| 🗄 🧱 📲 🗄 🐮 🔚 🎬 📣 👌 🤝 🍲                                                                                                    |                  |
| conservation and servation of the servation of the servat |                  |
| Ruby Script HW Library SW Library                                                                                                    |                  |
| [Project set to 8809p for [CT8851P]]                                                                                                    |                  |
| 加载 lod 文件,如下图所示:                                                                                                    |                  |
| G Q ♥ W soft ▶ hex ▶ 8851cl_rdamodem_AtCommandS_debug                                                                                                    | ▼ 4 搜索 88.       |
| 组织 ▼ 新建文件夹                                                                                                    |                  |
| Subversion ▲ 名称 ▲                                                                                                    | 修改日期             |
| III 视频 8851cl rdamodem AtCommandS debug flash.lod                                                                                                    | 2016-02-15 15:14 |
|                                                                                                    |                  |

(5) 开始烧写程序,点击如下图所示的按钮,开始执行烧写任务。

| 🕙 CoolWatcher Developer with profile 8809p        |  |
|---------------------------------------------------|--|
| File View Plugins GDB Chip Flash Help             |  |
| ) 🚟 📳 👌 🖏 👪 📫 👌 🤝 🍲                               |  |
| Main horisonoonoonoonoonoonoonoonoonoonoonoonoono |  |

会有如下信息显示:

| > fastpfGo()                               |
|--------------------------------------------|
| Fastpf V2 over Host                        |
| Loading the lod files:                     |
| 8851cl_rdamodem_AtCommandS_debug_flash.lod |
| Using flash programmer:                    |
| host_8809_flsh_spi32m_ramrun.lod           |
| Ramrunning the flash programmer            |
|                                            |
| Resetting SPI flash                        |
| Done.                                      |
|                                            |
| Entered Host Monitor mode.                 |
|                                            |
| Configuring EBC RAM                        |
| Done.                                      |
|                                            |
| 0.031000 0.016000 0.047000 ( 0.176000)     |
|                                            |
| Verify enabled: true                       |
| Fastpf Protocol Version: 1.4               |
| Got FPC buffer size: 32768                 |
| Fastpfing                                  |

并且显示下载的进度条:

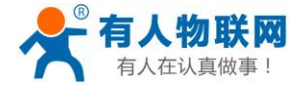

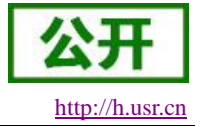

| Command Contraction |     |           |
|---------------------|-----|-----------|
|                     | 81% | (burning) |

下载完成之后,程序自动运行。

## 4.2. 调试程序

程序开发过程中为方便观察程序的执行情况,用户可在程序中增加 trace 打印语句,例如在程序某处打印一个变量的值可以用:

#### AT\_TC(USR\_TRACE,"data=%d",num);

程序编译成 debug 版下载到模块之后,我们就可以使用工具进行抓取:

(1) 首先我们运行 Trace 模块:

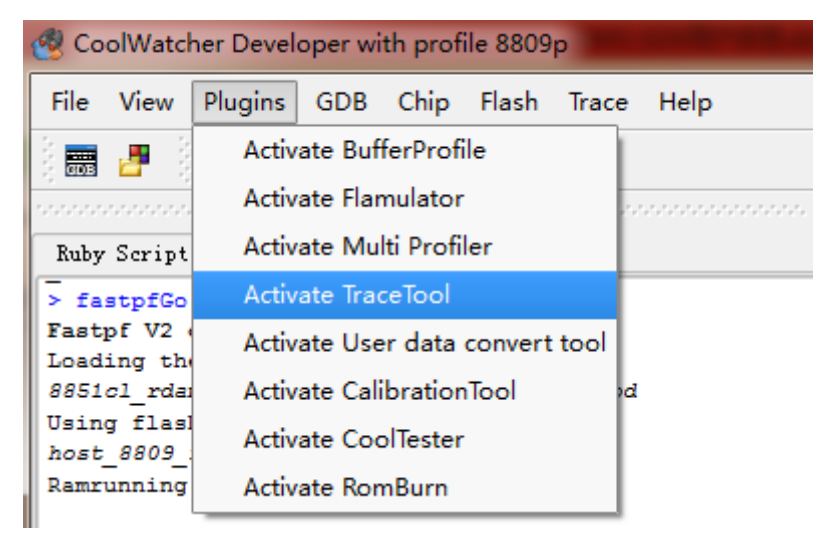

(2) 在空白区域右击鼠标, 然后选 Trace Tool

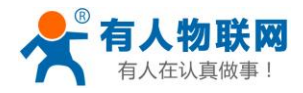

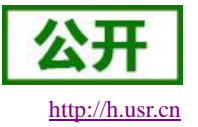

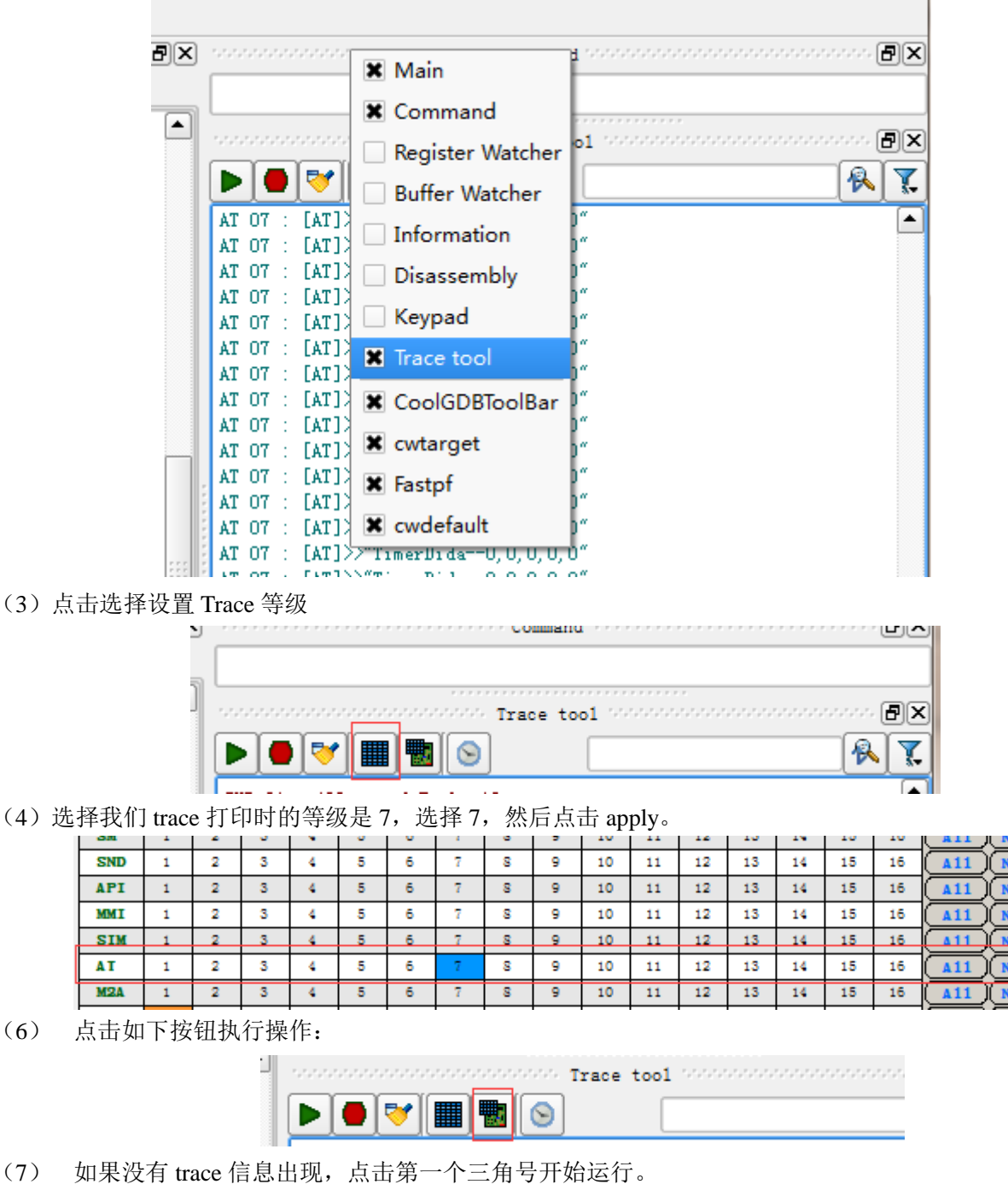

(8) 在如下的位置输入要观察的 Trace 信息可以进行搜索

|  | Trace | too1 |   | - ( | ۶× |
|--|-------|------|---|-----|----|
|  |       |      | 6 |     | 7. |

(9) 如果程序出现跑死的情况,可以进行 GDB 调试,第一次运行需要加载文件,点击如下图所示的图标:

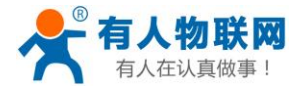

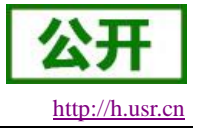

| File | View | Plugins | GDB                  | Chip           | Flash | Trace | Help |
|------|------|---------|----------------------|----------------|-------|-------|------|
|      | 2    | ២ ំដ    | ID DRV<br>Shi filshi | n <b>b</b> - 3 | 🤝 🔮   | )     |      |

找到 C:\CSDTK\cooltools\rbbase\common\plugins\CoolGDB\profiles\gallite\_xcpu.cgd 文件,此文件也 只需要加载一次即可。

(10) 然后点击如下图标可以打开 gdb 调试窗口,可以定位到死机的位置。

| File | View | Plugins | GDB               | Chip       | Flash | Trace | Help |
|------|------|---------|-------------------|------------|-------|-------|------|
| 603  | 2    | ଏ ୍ମ    | DD DRV<br>Sh flsh | <b>n</b> ) | 🤝 🔮   | )     |      |

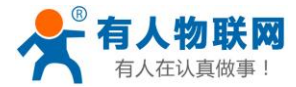

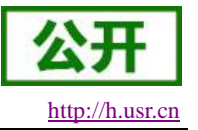

# 5. API 函数

#### 5.1. 程序开发说明

用户找到 Soft 文件夹下面的 At 文件夹, 在里面有一个 usr 文件夹, 此目录是开放给用户进行编程的目录, 其中 Include 为头文件的位置, Src 是用户源代码的位置, 其中我们已经定义好了一个.c 文件, 里面有我们编写 的测试程序, 可以方便用户快速熟悉接口的使用方法。

其中 Usr\_AppMain 函数用户可作为主函数,系统运行之后将会调用此函数。其中 USR\_WAIT\_TASK\_INIT 函数是等待注册网络,只有网络注册成功之后才会往下进行。因为结尾处有死循环,所以此函数中的内容只会被调用一次。

所有可用的接口文件都在 Include 目录下中的 Usr\_gm3\_app.h 中列出,用户可以切换到此位置进行查看。

#### 5.2. 函数说明

#### 5.2.1.UART 函数

#### 5.2.1.1. Usr\_OpenUart

| 功能: | 打开串口                                    |            |
|-----|-----------------------------------------|------------|
|     | BOOL Usr_OpenUart(UART_ID id,UART_PARAM | *uartCfg); |
| 参数: | UART_ID 串口号 当前开放 UART_1                 |            |
|     | UART_PARAM 串口参数                         |            |
|     | rate   波特率                              |            |
|     | HAL_UART_BAUD_RATE_2400                 |            |
|     | HAL_UART_BAUD_RATE_4800                 |            |
|     | HAL_UART_BAUD_RATE_9600                 |            |
|     | HAL_UART_BAUD_RATE_14400                |            |
|     | HAL_UART_BAUD_RATE_19200                |            |
|     | HAL_UART_BAUD_RATE_28800                |            |
|     | HAL_UART_BAUD_RATE_33600                |            |
|     | HAL_UART_BAUD_RATE_38400                |            |
|     | HAL_UART_BAUD_RATE_57600                |            |
|     | HAL_UART_BAUD_RATE_115200               |            |
|     | HAL_UART_BAUD_RATE_230400               |            |
|     | HAL_UART_BAUD_RATE_460800               |            |
|     | HAL_UART_BAUD_RATE_921600               |            |
|     | parity 校验位                              |            |
|     | HAL_UART_NO_PARITY                      |            |
|     | HAL_UART_ODD_PARITY                     |            |
|     |                                         |            |

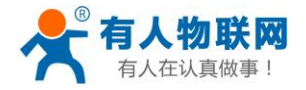

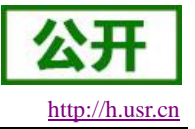

HAL\_UART\_EVEN\_PARITY 数据位 data HAL\_UART\_7\_DATA\_BITS HAL\_UART\_8\_DATA\_BITS 停止位 stop HAL\_UART\_1\_STOP\_BIT HAL\_UART\_2\_STOP\_BITS flow 流控 HAL\_FLOW\_NONE HAL\_FLOW\_RTS\_CTS HAL\_FLOW\_RS485 返回值: 成功: TRUE 失败: FALSE 版本要求: V1.0

## 5.2.1.2. Usr\_CloseUart

```
功能:关闭串口
BOOL Usr_CloseUart(UART_ID id);
参数:UART_ID 串口号 当前开放 UART_1
返回值:
成功:TRUE 失败:FALSE
版本要求:V1.0
```

#### 5.2.1.3. Usr\_SendUartData

```
功能:通过串口发送数据
U16 Usr_SendUartData (UART_ID id,UINT8 *data,U16 len)
参数:UART_ID 串口号
*data 要发送数据的指针
len 要发送数据的长度
返回值:
成功:成功发送数据长度 失败:0
版本要求:V1.0
```

# 5.2.1.4. Usr\_RegisterUartRxCallback

功能: 注册串口接收数据回调函数 VOID Usr\_RegisterUartRxCallback(UART\_ID id,UART\_CALLBACK\_FUNC func)

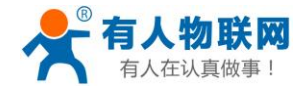

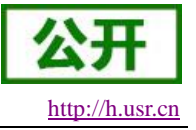

参数: UART\_ID 串口号 func 回调函数的名称

示例:

要处理串口数据的函数为: U16 Usr\_Uart\_Get(U8 \*data,U16 len) 则注册方法为: Usr\_RegisterUartRxCallback(UART\_1, Usr\_Uart\_Get); 这样串口接收的数据直接转到 Usr\_Uart\_Get 方法中进行处理。

返回值: 空 版本要求: V1.0

## 5.2.2.Socket 函数

#### 5.2.2.1. Usr\_OpenSock

```
功能: 使能 Socket 连接
VOID Usr_OpenSock(SOCK_ID id)
参数: SOCK_ID Soket ID 号
SOCK1
SOCK2
返回值:
空
版本要求: V1.0
```

#### 5.2.2.2. Usr\_CloseSock

功能:关闭 Socket 连接 VOID Usr\_CloseSock(SOCK\_ID id) 参数:SOCK\_ID Soket ID 号 SOCK1 SOCK2 返回值: 空 版本要求:V1.0

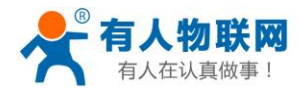

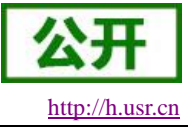

#### 5.2.2.3. Usr\_SetApn

功能:设置联网 APN 参数 BOOL Usr\_SetApn(SYS\_PARAM\_APN \*apn) 参数:SYS\_PARAM\_APN APN 信息 apn[50] user[50] psw[50] 返回值: 成功:TRUE 失败:FALSE 版本要求:V1.0

#### 5.2.2.4. Usr\_SetSockParam

功能:设置联网参数 BOOL Usr\_SetSockParam(SOCK\_ID id,GM3\_SOCK\_PARAM \*param) 参数: SOCK\_ID Socket ID 号 GM3\_SOCK\_PARAM sock\_type TCP\_TYPE UDP\_TYPE link\_type SHORT\_LINK LONG\_LINK addr[100] server\_port 示例:请参考源码当中的连接程序 返回值: 成功: TRUE 失败: FALSE 版本要求: V1.0

#### 5.2.2.5. Usr\_SendSockData

功能:通过 Socket 发送数据 INT32 Usr\_SendSockData(SOCK\_ID id,U8 \*data,U16 len)

参数: SOCK\_ID Socket ID 号

\*data发送数据指针len发送数据长度

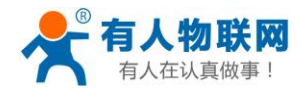

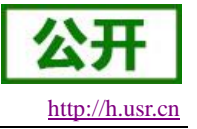

返回值: 成功:发送数据长度 失败:-1 版本要求:V1.0

#### 5.2.2.6. Usr\_RegisterSockRxCallback

功能: 注册 Soket 数据接收回调函数 VOID Usr\_RegisterSockRxCallback(SOCK\_ID id,SOCK\_CALLBACK\_FUNC func) 参数: SOCK\_ID Socket ID 号 func 处理接收数据函数名 示例: 请参考串口注册回调或查看代码示例 返回值: 空 版本要求: V1.0

#### 5.2.2.7. Usr\_GetSockStatus

| 功能:获取当前 Socket 的状态                 |             |
|------------------------------------|-------------|
| BOOL Usr_GetSockStatus(SOCK_ID id. | ,U8 *state) |
| 参数: SOCK_ID Socket ID 号            |             |
| *state 保存状态的指针                     |             |
| 说明: 状态一共有如下所示状态:                   |             |
| AT_TCPIP_STATE_IPINITIAL           | 0           |
| AT_TCPIP_STATE_IPSTART             | 1           |
| AT_TCPIP_STATE_IPCONFIG            | 2           |
| AT_TCPIP_STATE_IND                 | 3           |
| AT_TCPIP_STATE_GPRSACT             | 4           |
| AT_TCPIP_STATE_IPSTATUS            | 5           |
| AT_TCPIP_STATE_CONNECTING          | 6           |
| AT_TCPIP_STATE_CLOSE               | 7           |
| AT_TCPIP_STATE_CONNECTOK           | 8           |
| AT_TCPIP_STATE_SOCKETOK            | 9           |
| AT_TCPIP_STATE_UDPOK               | 10          |
| 返回值:                               |             |
| 成功: TRUE 失败: FALSE                 |             |
| 版本要求: V1.0                         |             |
|                                    |             |

# 5.2.3.SMS 接口

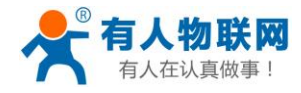

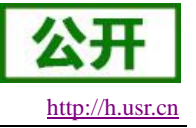

#### 5.2.3.1. Usr\_SendSmsData

功能:发送短信函数 U16 Usr\_SendSmsData(UINT8 \*phone,SMS\_SEND\_TYPE type,UINT8 \*data,U16 len) 参数: \*phone 接收短信的手机号 type 发送短信的类型 ASCLL GSM UCS2 \*data 发送数据指针 len 发送数据长度 返回值: 成功:发送短信长度 失败: 0 版本要求: V1.0

#### 5.2.3.2. Usr\_SetSmsDest

功能:设置短信透传目的号码 BOOL Usr\_SetSmsDest(char \*phone,U8 len) 参数: \*phone 手机号码指针 len 手机号码长度 返回值: 成功:发送短信长度 失败:0 版本要求:V1.0

#### 5.2.3.3. Usr\_RegisterSmsRxCallback

功能:注册短信接收回调函数 VOID Usr\_RegisterSmsRxCallback(SMS\_CALLBACK\_FUNC func) 参数: func 短信接收处理函数名 示例:请参考串口注册回调或查看代码示例 返回值: 空

版本要求: V1.0

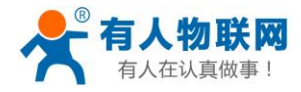

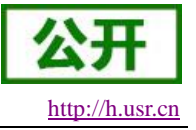

#### 5.2.4.Timer 函数

#### 5.2.4.1. Usr\_StartTimer

功能: 启动定时器 VOID Usr\_StartTimer(TIMER\_ID id) 参数: TIMER\_ID 定时器 ID,一共五路定时器可用 TIMER1 TIMER2 TIMER3 TIMER4 TIMER5 返回值: 空 版本要求: V1.0

#### 5.2.4.2. Usr\_StopTimer

功能:关闭定时器 VOID Usr\_StopTimer(TIMER\_ID id)
参数: TIMER\_ID 定时器 ID,一共五路定时器可用 TIMER1 TIMER2 TIMER3 TIMER4 TIMER5 返回值: 空
版本要求:V1.0

#### 5.2.4.3. Usr\_SetTimer

功能:设置定时器相关信息 VOID Usr\_SetTimer(TIMER\_ID id,U32 period,TIMER\_CALLBACK\_FUNC func) 参数:TIMER\_ID 定时器 ID TIMER1 TIMER2

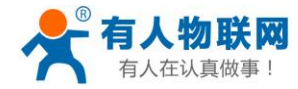

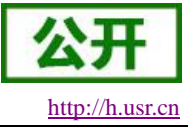

TIMER3 TIMER4 TIMER5 period 定时器触发时间,单位秒 func 定时器触发时调用的函数,函数中建议不要增加延时操作 返回值: 空 版本要求: V1.0

## 5.2.5.系统 AT 指令函数

#### 5.2.5.1. Usr\_SendAtCmd

功能:执行系统 AT 指令 BOOL Usr\_SendAtCmd(U8 \*data,U16 len) 参数: \*data AT 指令,注意要符合 At 指令格式后面跟"\r\n" len AT 指令长度 示例: Usr\_SendAtCmd("AT+VER?\r\n",strlen("AT+VER?\r\n")); 返回值: 成功: TRUE 失败: FALSE 版本要求: V1.0

#### 5.2.5.2. Usr\_RegisterCmdRxCallback

```
功能: 注册 AT 指令处理回调函数
VOID Usr_RegisterCmdRxCallback(CMD_CALLBACK_FUNC func)
参数: func AT 指令处理函数名
返回值:
空
版本要求: V1.0
```

# 5.2.6.自定义 AT 指令

为方便用户添加自定义 AT 指令,我们已经将 AT 指令处理的框架做好,用户按照要求添加即可。

(1) 进入 usr\_gm3\_cmd\_table.h 文件当中,里面已经有一个示例指令
 {(UINT8\*)"+TEST", AT\_GC\_USR\_CmdFunc\_TEST, SA\_CMDCLS\_TCPIP, 1, AT\_IPR\_PERM},
 该代码表示增加一个 AT 指令为 TEST,当接收到该 AT 指令时调用 AT\_GC\_USR\_CmdFunc\_TEST
 函数进行处理,该函数在 usr\_gm3\_sdk.c 当中可以看到。

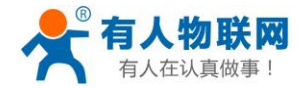

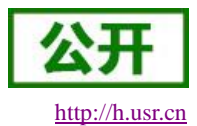

USR-GM3-SDK 使用说明

(2) 在 AT\_GC\_USR\_CmdFunc\_TEST 当中我们已经把查询,设置的框架做好,用户根据示例代码中的 注释进行完善即可。

5.2.7.系统接口函数

#### 5.2.7.1. Usr\_SetEcho

功能:设置是否打开回显 VOID Usr\_SetEcho(BOOL b) 参数:TRUE 打开回显 FALSE 关闭回显 返回值: 空 版本要求:V1.0

#### 5.2.7.2. Usr\_Restart

功能:重启模块 VOID Usr\_Restart() 参数: 空 返回值: 空 版本要求:V1.0

# 5.2.7.3. Usr\_ReloadUserDefault

功能:恢复用户出厂设置 VOID Usr\_ReloadUserDefault() 参数: 空 返回值: 空 版本要求:V1.0

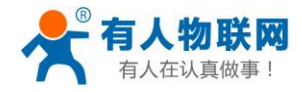

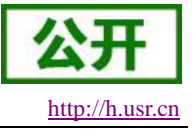

# 5.2.7.4. Usr\_ReloadUsrFactory

```
功能:恢复默认出厂设置
VOID Usr_ReloadUsrFactory()
参数:
空
返回值:
空
版本要求:V1.0
```

## 5.2.7.5. Usr\_SaveCurrentSetting

功能:保存当前参数 VOID Usr\_SaveCurrentSetting() 参数: 空 返回值: 空 版本要求:V1.0

#### 5.2.7.6. Usr\_SaveAsUserDefault

```
功能:保存当前设置为用户默认设置
VOID Usr_SaveAsUserDefault ()
参数:
空
返回值:
空
版本要求:V1.0
```

#### 5.2.7.7. Usr\_EnableRFC

功能:设置是否打开 RFC2217 功能 VOID Usr\_EnableRFC (BOOL b) 参数:TRUE 打开 FALSE 关闭

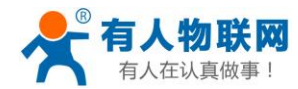

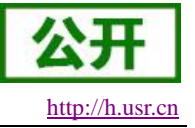

返回值: 空 版本要求: V1.0

#### 5.2.7.8. Usr\_EnableUartCMD

功能:设置是否打开串口 AT 指令功能 VOID Usr\_EnableUartCMD (BOOL b) 参数: TRUE 打开 FALSE 关闭 返回值: 空 版本要求: V1.0

#### 5.2.7.9. Usr\_EnableNetCMD

功能:设置是否打开网络 AT 指令功能 VOID Usr\_EnableNetCMD (BOOL b) 参数:TRUE 打开 FALSE 关闭 返回值: 空 版本要求:V1.0

#### 5.2.7.10. Usr\_GetIMEI

功能:获取模块的 IMEI VOID Usr\_GetIMEI(U8 \*imei) 参数: \*imei imei 保存位置的指针 返回值: 空 版本要求: V1.0

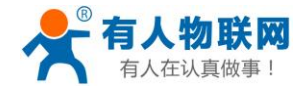

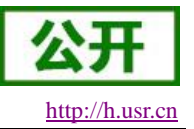

# 5.2.8.GPIO 控制

GM3 SDK 允许用户控制外部的 GPIO,我们一共为客户开放 6 路的 GPIO 控制和 4 路 LED 指示灯控制,用户在使用过程中根据自己的需要选择进行控制。

#### 5.2.8.1. GPIO 定义

| GPIO 定义     | HAL_APO_ID_T  | PIN | 原引脚功能      |
|-------------|---------------|-----|------------|
| PIN_GPIO_1  | g_gm3.gpio_1  | 30  | UART2_RTS  |
| PIN_GPIO_2  | g_gm3.gpio_2  | 8   | I2C_SCL    |
| PIN_GPIO_3  | g_gm3.gpio_3  | 31  | UART2_CTS  |
| PIN_GPIO_4  | g_gm3.gpio_4  | 37  | UART1_CTS  |
| PIN_GPIO_5  | g_gm3.gpio_5  | 7   | 485_EN     |
| PIN_GPIO_6  | g_gm3.gpio_6  | 26  | SIM_INTN   |
| PIN_GPIO_7  | g_gm3.gpio_7  | 10  | GPRS_LED   |
| PIN_GPIO_8  | g_gm3.gpio_8  | 11  | LINKA_LED  |
| PIN_GPIO_9  | g_gm3.gpio_9  | 12  | LINKB _LED |
| PIN_GPIO_10 | g_gm3.gpio_10 | 13  | DATA _LED  |

#### 5.2.8.2. Usr\_GpioInit

```
功能:初始化 GPIO
```

VOID Usr\_GpioInit(HAL\_APO\_ID\_T id,U8 mode)

 参数: id 见 GPIO 中 HAL\_APO\_ID\_T 定义 mode 设置 GPIO 模式 1 为输出, 0 为输入
 返回值: 空
 版本要求: V1.0

#### 5.2.8.3. Usr\_SetGpio

```
功能:设置 GPIO 状态
VOID Usr_SetGpio(HAL_APO_ID_T id,U8 mode)
参数: id 见 GPIO 中 HAL_APO_ID_T 定义
mode 设置 GPIO 状态 1 为高电平,0 为低电平
返回值:
空
```

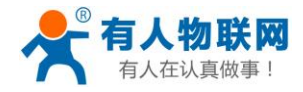

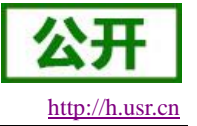

#### 5.2.8.4. Usr\_GetGpio

功能:获取 GPIO 状态 U32 Usr\_GetGpio(HAL\_APO\_ID\_T id)
参数: id 见 GPIO 中 HAL\_APO\_ID\_T 定义
返回值:

1 为高电平状态
0 为低电平状态

版本要求: V1.0

#### 5.2.9.RTC 时钟接口

GM3 模块自带 RTC 时钟,通过外部 RTC 供电引脚供电,可以实现模块掉电计时,外部引脚为 PIN16, 名为 VBAT\_RTC,该引脚可以使用 2.8V 进行供电。

#### 5.2.9.1. Usr\_GetSysTime

功能:获取系统时间

BOOL Usr\_GetSysTime(HAL\_TIM\_RTC\_TIME\_T\* rtcTime)

参数: rtcTime HAL\_TIM\_RTC\_TIME\_T 时钟结构体

UINT8 sec: Second UINT8 min; Minute UINT8 hour; Hour UINT8 day; Day UINT8 month; Month UINT8 year; Year UINT8 wDay; Week Day 返回值: 成功: TRUE 失败: FALSE 版本要求: V1.0

#### 5.2.9.2. Usr\_SetSysTime

功能:设置系统时间

BOOL Usr\_SetSysTime(HAL\_TIM\_RTC\_TIME\_T\* rtcTime)

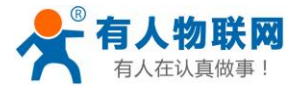

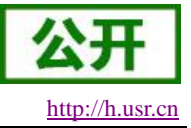

USR-GM3-SDK 使用说明

参数: rtcTime HAL\_TIM\_RTC\_TIME\_T 时钟结构体

UINT8 sec; Second UINT8 min; Minute UINT8 hour; Hour UINT8 day; Day UINT8 month; Month UINT8 year; Year UINT8 wDay; Week Day

#### 返回值:

成功: TRUE 失败: FALSE

版本要求: V1.0

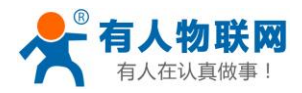

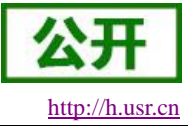

# 6. 联系方式

- 公 司: 济南有人物联网技术有限公司
- 地址:山东省济南市高新区新泺大街1166号奥盛大厦1号楼11层
- 网址: <u>http://www.usr.cn</u>
- 客户支持中心: <u>http://h.usr.cn</u>
- 邮 箱: sales@usr.cn
- 企业QQ: 8000 25565
- 电话: 4000-255-652 或者 0531-88826739

有人愿景: 国内联网通讯第一品牌

公司文化: 有人在认真做事!

产品理念: 简单 可靠 价格合理

有人信条: 天道酬勤 厚德载物 共同成长

# 7. 免责声明

本文档提供有关 USR-GM3 SDK 产品的信息,本文档未授予任何知识产权的许可,并未以明示或暗示,或 以禁止发言或其它方式授予任何知识产权许可。除在其产品的销售条款和条件声明的责任之外,我公司概不承 担任何其它责任。并且,我公司对本产品的销售和/或使用不作任何明示或暗示的担保,包括对产品的特定用途 适用性,适销性或对任何专利权,版权或其它知识产权的侵权责任等均不作担保。本公司可能随时对产品规格 及产品描述做出修改,恕不另行通知。

# 8. 更新历史

2016-02-15 版本 V1.0.0 创立 2016-03-01 版本 V1.1.0 增加多路 GPIO 控制,增加 RTC 时钟